# Workshop #2 Assignments

**Classroom** 

Información de los grupos

Ejercicio 1 Flujo de trabajo principal

Paso 1 - Login en la aplicación de Wildlife Insights

Paso 2 - Crear un nuevo proyecto y despliegues de cámara en la organización de formación de su grupo

Paso 3 - Cargue las imágenes en su nuevo despliegue de cámaras.

Paso 4 - Revisión de las sugerencias dadas por el Computer Vision model

Paso 5 - Vea las imágenes catalogadas de su proyecto.

Paso 6 - Invite a un miembro del equipo a su proyecto

Paso 7 - Descargue los datos de su proyecto.

#### Ejercicio 2 Explorar data

- Step 1 Navegar Wildlife Insights Explore Data app
- Step 2 Encontrar un proyecto en el mapa y ver sus detalles
- Step 3 Buscar data utilizando filtros
- Step 4 Descargar data desde los resultados avanzados de búsqueda.

#### Algunas recursos

- Guía rápida de inicio
- Crear un nuevo proyecto y manejar metadata

Revisar identificación

Compartir Data

Preguntas frecuentes

## **Classroom**

## Información grupal

| Grupo        | URL de la<br>aplicación                                    | URL de la<br>Organizac<br>ión                                                                     | Usuario                 | Contraseñ<br>a | Data para<br>hacer<br>pruebas                                                                            | Zoom<br>Link                                      |
|--------------|------------------------------------------------------------|---------------------------------------------------------------------------------------------------|-------------------------|----------------|----------------------------------------------------------------------------------------------------|---------------------------------------------------|
| Orito        | https://app.<br>wildlifeinsig<br>hts.org/logi<br>n         |                                                                                                   | lvalenzuela<br>@wcs.org | wcs.2021       | https://drive<br>.google.com<br>/drive/u/2/f<br>olders/1A7<br>U8mogorpX<br>AIC00qnRhh<br>yNE1gVGb0<br>_r | https://zoo<br>m.us/j/9218<br>4378665             |
| Chiribiquete | https://app.<br>wildlifeinsig<br>hts.org/logi<br>n         | https://app.<br>wildlifeinsig<br>hts.org/man<br>age/organiz<br>ations/2002<br>095/details         | wbonell@w<br>cs.org     | wcs.2021       | https://drive<br>.google.com<br>/drive/u/2/f<br>olders/1CjA<br>n5IKklpEjTV<br>Zo6XIIKHdk<br>mMwobF8h     | https://zoo<br>m.us/j/9279<br>1510768             |
| Rio Negro    | https://stagi<br>ng.app.wildl<br>ifeinsights.o<br>rg/login | https://stagi<br>ng.app.wildl<br>ifeinsights.o<br>rg/manage/<br>organization<br>s/281/detail<br>s | cdurigan@w<br>cs.org    | wcs.2021       | https://drive<br>.google.com<br>/drive/u/2/f<br>olders/1ThT<br>IAX22tkmk9<br>oxePy0xI6h<br>Pa7uikBXv     | https://us02<br>web.zoom.u<br>s/j/8537851<br>0455 |
| Tabaconas    | https://stagi<br>ng.app.wildl<br>ifeinsights.o<br>rg/login | https://stagi<br>ng.app.wildl<br>ifeinsights.o<br>rg/manage/<br>organization<br>s/279/detail<br>s | fsalazar@w<br>cs.org    | wcs.2021       | https://drive<br>.google.com<br>/drive/u/2/f<br>olders/1IKi<br>MHIIrGEYB1<br>8xR7Lqxnd<br>Y7Yw0waT<br>DS | https://zoo<br>m.us/j/9960<br>0504730             |

## Ejercicio 1 Flujo de trabajo básico

#### Paso 1 - Entre a Wildlife Insights app

- A. Vaya a Wildlife Insights app y acceda con la información dada (vea <u>Group</u> <u>Information</u> para las credenciales correo y clave)
- B. Haga clic en el **nombre de usuario** y seleccione el **lenguaje** que desee usar en Wildlife Insights.

| Wildlife Insights                                                                                                    |                                                                                                    | Notificaciones Adm                                                                                                    | ninistra 999+ Explorar Dato                         | s Li Ling 🗸 Subir                                                               |
|----------------------------------------------------------------------------------------------------|----------------------------------------------------------------------------------------------------|----------------------------------------------------------------------------------------------------|-----------------------------------------------------|---------------------------------------------------------------------------------|
| Administra                                                                                                    |                                                                                                    | Ayud                                                                                                    | la Adición taxonómica So                            | Detalles de cuenta<br>Cerrar sesión                                             |
|                                                                                                    |                                                                                                    |                                                                                                    |                                                     | Inglés Ortuguès (Brasil) Español                                                |
| Crear<br>Todas tus fotos son parte de un proyecto, que a su vez es parte de<br>una organización. Empiece por crearlos. | Subir<br>Al subir tus fotos, recibirás sugerencias de la Visión por ordenador<br>y recibirás ayuda de tus colaboradores. | Identificar<br>Acepta sugerencias o etiqueta las fotos manualmente. Puedes<br>buscar por nombre común, familia, género o especie. | Aprende de tus especies: de<br>activas, como cambia | ranzan<br>inde están ubicadas, cuándo son mas<br>an en el tiempo - y mucho mas! |
| Crear                                                                                                    | Subir fotos                                                                                                    | Identificar imágenes                                                                                                    |                                                     | Analizar                                                                        |

C. Haga clic en los **Detalles de la cuenta** para escoger como si los nombres de las especies se muestran como nombres comunes o nombres científicos. *Para este ejercicio, deje la selección por defecto que muestra los nombres científicos.* 

| Código de país:                                                          | Estado:                 |
|--------------------------------------------------------------------------|-------------------------|
| USA                                                                      | New York                |
| Ciudad:                                                                  | Código postal:          |
| Bronx                                                                    | 10406                   |
|                                                                          |                         |
| Usa nombres comunes                                                      |                         |
| Siempre que sea posible, se utilizará el nombre común de la especie e    | n lugar del científico. |
|                                                                          |                         |
| Lea los <u>Términos de Servicio</u> and la <u>Política de Privacidad</u> | Guardar cambios         |

Paso 2 - Crear un nuevo Proyecto y una Unidad de Muestreo en el grupo de entrenamiento de su organización

A. Haga clic en **Administra**.

| Wildlife Insights | Notificaciones | Administra 999+ | Explorar Datos |
|-------------------|----------------|-----------------|----------------|
|-------------------|----------------|-----------------|----------------|

B. Click al botón verde de crear y seleccionar Nuevo proyecto.

| Wildlife Insights                                                        |                                                                                                    | Notificaciones Admi                                                                                                    | inistra ∰ Explorar Datos Li Ling ♥ Subir                                                                                                  |
|--------------------------------------------------------------------------|----------------------------------------------------------------------------------------------------|----------------------------------------------------------------------------------------------------|----------------------------------------------------------------------------------------------------|
| Administra                                                               |                                                                                                    | Ayudi                                                                                                    | a Adición taxonómica Solicitud de función Reportar un error                                                                               |
| Nuevo proyecto<br>Nueva organización<br>Nueva iniciativa<br>una<br>Crear | Subir<br>Al subir tus fotos, recibirás ayada de la Visión por ordenador<br>y recibirás ayada de tus colaboradores.<br>Subir fotos | Identificar<br>Acepta sugerencias o etiqueta las fontos manualmente. Puedes<br>buscar por nombre coming, fatorios o especie. | Analizar<br>Aprende de tus especies: dónde están ubicadas, cuándo son mas<br>activas, como cambian en el tempo - y mucho mas!<br>Analizar |

- C. Rellene el formulario de proyecto seleccione su Organización para la sesión de entrenamiento (ver <u>Group Information</u>), seleccione **Basado en imágenes** como Tipo de proyecto y complete todos los demás campos obligatorios marcados con un asterisco. Puede volver en cualquier momento para editar cualquiera de estos campos. Haga clic en el botón verde Crear para finalizar la configuración del proyecto. La página puede tardar unos instantes en actualizarse. <u>Aprenda más sobre la metadata del proyecto metadata</u> y <u>aprenda más sobre las preferencias del proyecto</u>.
- D. Vaya a la pestaña Detalles del proyecto y desplácese hasta la parte inferior de la página para encontrar una tabla de Ubicaciones y Despliegues de cámaras.
- E. Haga clic en el botón verde Nuevo Despliegue y haga clic en Añadir despliegue.

| Eventos de muestreo de cámara trampa |             |                |                   |  |  |  |
|--------------------------------------|-------------|----------------|-------------------|--|--|--|
| + Nuevo muestro de cán               | nara trampa | 3 Eventos de n | nuestreo          |  |  |  |
| Agregar muestreo de<br>cámara trampa |             |                | Fecha de inicio 🛧 |  |  |  |
| Carga masiva de muestreo             |             |                | 2012-08-30        |  |  |  |
| de cámara trampa                     |             |                | 2012-09-01        |  |  |  |

- F. Complete el formulario de eventos de muestreo de la cámara, para esto:
  - a. Complete todos los campos requeridos marcados con asterisco. <u>Lea más</u> <u>acerca de la metadata de los eventos de muestreo</u>.
  - b. Cree una Nueva ubicación en tu Proyecto para el Evento de muestreo con cámara trampa. Lea más acerca de la metadata de la ubicación.
  - c. Cree una Nueva Cámara en su Organización para el Evento de muestreo con cámara trampa. Lea más acerca de la metadata de la Cámara.

# Paso 3 - Subir imágenes a su nuevo Evento de Muestreo de

## Cámara trampa.

A. Volver a **Administra**.

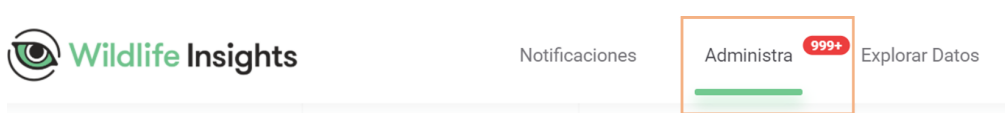

B. Haga clic en el botón verde de **Cargar fotos** debajo del gran 2 verde y seleccione **Cargar fotos**.

| Wildlife Insights                                                                                                    |                                                                                                    | Notificaciones Adm                                                                                                    | inistra 😕 Explorar Datos Li Ling 🗸 Subir                                                                                                   |
|----------------------------------------------------------------------------------------------------|----------------------------------------------------------------------------------------------------|----------------------------------------------------------------------------------------------------|----------------------------------------------------------------------------------------------------|
| Administra                                                                                                    |                                                                                                    | Ayud                                                                                                    | a Adición taxonómica Solicitud de función Reportar un error                                                                                |
| Crear<br>Todas tus fotos son parte de un proyecto, que a su vez es parte de<br>una organización. Empice por crearlos.<br>Crear | Subir<br>Al subir tus fotos, recibirás sugerencias de la Visión por ordenador<br>y recibirás ayuda de tus colaboradores.<br>Subir fotos | Identificar<br>Acepta sugarencias o etiquista las fotos manualmente. Puedes<br>buscar por nombre común, familia, género o especie.<br>Identificar imágenes | Analizar<br>Aprende de tus especies: dónde están ubicadas, cuindo son mas<br>activas, como cambian en el tiempo - y mucho mast<br>Analizar |

- C. Busca las imágenes que quiere subir (ver <u>Group Information</u> para descargar la información que van a utilizar en la sesión de entrenamiento)
- D. Seleccione las imágenes que desea cargar y el proyecto y el despliegue de cámara al que desea cargarlas.

| Arrastra aquí tus in                                                                                                    | nágenes o haz clic j                                        | para selecció                           | onar tus imá                       | genes a subir.                                                             |
|----------------------------------------------------------------------------------------------------|-------------------------------------------------------------|-----------------------------------------|------------------------------------|----------------------------------------------------------------------------|
|                                                                                                    |                                                             |                                         |                                    |                                                                            |
|                                                                                                    |                                                             |                                         |                                    |                                                                            |
| Please note that under the Wildli                                                                                                    | fe Insights Terms of Us                                     | e. once vou si                          | ibmit content :                    | to the Wildlife Insights                                                   |
| Please note that under the Wildli<br>service, you may not delete it aft                                                                                               | fe Insights Terms of Us<br>er 2 weeks. See Terms            | e, once you su<br>of Use Section        | ibmit content<br>1 9 for details : | to the Wildlife Insights<br>and exceptions.                                |
| Please note that under the Wildli<br>service, you may not delete it afte<br>Proyecto: *                                                                               | fe Insights Terms of Us<br>er 2 weeks. See Terms            | se, once you su<br>of Use Section       | Ibmit content<br>1 9 for details : | to the Wildlife Insights<br>and exceptions.                                |
| Please note that under the Wildli<br>service, you may not delete it aft<br>Proyecto: *<br>Jaguar, Rio Tuichi Demo                                                     | fe Insights Terms of Us<br>er 2 weeks. See Terms            | e, once you su<br>of Use Section        | Ibmit content<br>n 9 for details : | to the Wildlife Insights<br>and exceptions.                                |
| Please note that under the Wildli<br>service, you may not delete it afte<br>Proyecto: *<br>Jaguar, Rio Tuichi Demo<br>Evento de muestreo de cám                       | fe Insights Terms of Us<br>er 2 weeks. See Terms<br>nara: * | e, once you su<br>of Use Section        | Ibmit content<br>19 for details    | to the Wildlife Insights<br>and exceptions.                                |
| Please note that under the Wildli<br>service, you may not delete it aft<br>Proyecto: *<br>Jaguar, Rio Tuichi Demo<br>Evento de muestreo de cám<br>BOL-018-D0001 DEMO  | fe Insights Terms of Us<br>er 2 weeks. See Terms<br>Iara: * | e, once you su<br>of Use Section<br>X V | abmit content i                    | to the Wildlife Insights<br>and exceptions.<br>Nuevo Evento de<br>Muestreo |
| Please note that under the Wildli<br>service, you may not delete it afti<br>Proyecto: *<br>Jaguar, Rio Tuichi Demo<br>Evento de muestreo de cám<br>BOL-018-D0001 DEMO | fe Insights Terms of Us<br>r 2 weeks. See Terms<br>Inara: * | e, once you si<br>of Use Section<br>X V | a 9 for details :                  | to the Wildlife Insights<br>and exceptions.<br>Nuevo Evento de<br>Muestreo |

- E. Haga clic en **Subir** para comenzar a cargar las imágenes en Wildlife Insights y ejecutar las imágenes a través del modelo de visión por ordenador de Wildlife Insights para la detección de objetos y la identificación de especies.
- F. Una vez completada la carga, aparecerá una notificación en la parte inferior de la

pantalla - haga clic en el botón **Identificar** que le llevará a la pestaña Identificar de su Proyecto.

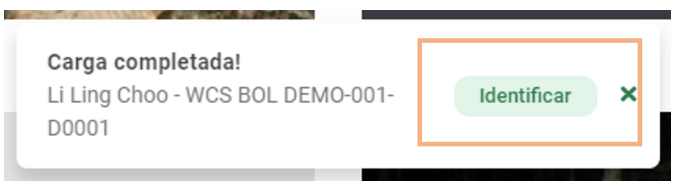

## Paso 4 - Revisar las identificaciones sugeridas por el Computer

Vision model

- A. En la pestaña Identificar de su proyecto, vea todas las imágenes cargadas en su proyecto que han sido analizadas por el modelo de Visión por Computadora pero que aún no han sido revisadas por un miembro del proyecto.
- B. Explore las imágenes utilizando los filtros y las opciones de clasificación.
- C. Revise y acepte o edite las identificaciones de especies sugeridas por el Computer Vision en una sola imagen.
  - a. Haga clic en una imagen con un marcador dorado (esto indica una sugerencia de identificación de especies hecha por el modelo de Visión por Computador) para revisar la imagen y aceptar o editar la sugerencia del modelo de Visión por Computador para la identificación de especies en una sola imagen.
  - b. Revise una sola imagen utilizando la herramienta Revisor de una sola imagen:
    - i. En la pestaña Identificar, revise los detalles sobre la sugerencia de identificación del modelo de visión por ordenador, como el autor, la fecha de identificación, la identificación, incluido el nombre común o científico de la especie, el recuento (número de esa especie en la imagen) y la confianza del modelo de visión por ordenador. <u>Learn</u> more about the Species Identification medata.
    - Haga clic en la pestaña Editar foto para revisar la imagen con diferentes ajustes de brillo, contraste y saturación para obtener una imagen más clara.
    - iii. Haga clic en la pestaña Metadatos para revisar los metadatos de la imagen (como la fecha y la hora en que se tomó)
  - c. Vuelva a la pestaña Identificar de la herramienta Revisor de imágenes individuales y responda a la pregunta "¿Tienen todos los animales un cuadro delimitador?" para proporcionar información importante que ayude a mejorar los cuadros delimitadores para detectar la presencia de objetos en una imagen. <u>Learn more about Bounding Boxes</u>.

- d. Destaque la imagen como favorita para que aparezca en la página pública del proyecto.
- e. Acepte, Marque como blanco o Edite la identificación de la especie sugerida por el modelo de Visión Artificial para la imagen. Para editar la identificación, haga clic en el botón Editar y se abrirá una nueva pantalla que le permitirá buscar el nombre correcto de la especie. <u>Learn more</u> about Accepting or Editing species identifications.
  - i. Para añadir varios animales de la misma especie, introduzca el número en el campo Recuento.
  - Para añadir más detalles sobre la identificación (como, por ejemplo, la edad, el sexo, las marcas), haga clic en el botón de la flecha circular hacia abajo.
  - iii. Para añadir una identificación adicional, haga clic en el botón Añadir animal.
  - iv. Haga clic en el botón Guardar cambios para guardar sus ediciones.
- f. La imagen se moverá entonces de la pestaña Identificar a la pestaña Catalogado en su proyecto y tendrá una marca de verificación verde en la esquina de la miniatura si hay un objeto o especie en la imagen. Si la imagen está marcada como "Blank", la imagen tendrá una x blanca en la esquina de la miniatura.
- g. A continuación, se le pedirá que revise y acepte o edite la identificación de la especie para la siguiente imagen en la pestaña Identificar de su proyecto.
- D. Revisar y Aceptar o Editar la identificación de especies sugerida por el modelo de Visión por Computador en múltiples imágenes usando Ráfagas. <u>Learn more</u> <u>about reviewing images using bursts</u>.
  - a. En la pestaña Identificar del Proyecto, introduzca un intervalo de tiempo en segundos (cualquier número de 0 a 600) en el campo Ráfaga para agrupar las imágenes. Por ejemplo, si se introduce una selección de Ráfaga de 30 segundos, todas las imágenes que se tomen con 30 segundos de diferencia se agruparán. El número de imágenes dentro de una Ráfaga se mostrará en un círculo rojo en la esquina superior derecha de una imagen.
  - b. Haga clic en una miniatura para ver las imágenes dentro de esa Ráfaga.
  - c. Revise las imágenes de la ráfaga.
    - i. En la parte izquierda de la pantalla, verás una cuadrícula con todas las imágenes de la ráfaga.
      - 1. Observe información como:
        - a. Nombre del despliegue y marca de tiempo de la

primera imagen de la ráfaga.

- b. Progreso de las clasificaciones de las imágenes dentro de la ráfaga.
- c. Tokens de identificación que muestran el tipo de identificación asignado a cada imagen
  - La ficha blanca indica que el modelo de visión por ordenador ha sugerido una identificación de la especie para esa imagen, pero la identificación no ha sido confirmada por un miembro de su proyecto.
  - El token verde indica que la identificación fue confirmada por un miembro de su proyecto
- 2. Cambie el tamaño de la cuadrícula de una miniatura pequeña a una mediana.
- Haga doble clic en cualquier imagen para ver una vista previa grande de una sola imagen. A continuación, puede utilizar las herramientas de edición de fotos, ver los metadatos de la imagen y responder a la pregunta sobre los cuadros delimitadores en la imagen individual. Learn more about the Single Image View within a Burst.
- En la parte derecha de la pantalla, revise los detalles completos sobre la identificación de la especie asociada a una ficha de identificación en la ráfaga.
- d. Revise y acepte o edite la identificación de especies sugerida por el modelo de visión por ordenador para las imágenes de la ráfaga. Para aceptar la identificación de especies sugerida por el modelo de Visión Artificial para todas las imágenes asociadas a un token en la Ráfaga, haga clic en Aplicar a XX imágenes (donde XX es el número total de imágenes asociadas al token de identificación)
  - Para marcar como en blanco todas las imágenes asociadas a una ficha en la Ráfaga, haga clic en En blanco.
  - Para editar la identificación de la especie sugerida por el modelo de Visión por Computador para todas las imágenes asociadas con un token en la ráfaga, haga clic en Editar. Alternativamente, para Editar

**la identificación** de especies sugerida por el modelo de Visión por Computador para sólo un subconjunto de imágenes en la ráfaga, **seleccione esas imágenes en la cuadrícula de imágenes** y luego haga clic en **Editar.** <u>Learn more about editing species</u> <u>Identifications in a Burst</u>.

- **1. Editar** la identificación de la especie o **añadir** identificaciones de animales adicionales.
- 2. Haga clic en el botón **Actualizar imágenes** para guardar sus modificaciones.
- 3. La imagen se moverá entonces de la pestaña Identificar a la pestaña **Catalogado** de su proyecto.
- Estas imágenes tendrán ahora una Ficha verde en la cuadrícula de la imagen y la identificación de la especie aparecerá en la parte inferior de la pantalla de la derecha.
- Si ha editado la identificación de especies para un subconjunto de imágenes de la ráfaga, continúe el proceso hasta que todas las imágenes de la ráfaga hayan sido revisadas y clasificadas.
- e. Haga clic en el botón **Guardar** y **Siguiente** para continuar con la siguiente ráfaga de imágenes.

#### Step 5 - Vea las imágenes catalogadas de su proyecto.

- A. Haga clic en la pestaña Catalogado de su proyecto.
- B. Al igual que en la pestaña **Identificar** de su proyecto, puede ordenar, utilizar filtros y agrupar las imágenes en ráfagas y hacer clic en la imagen o en la ráfaga para revisar los detalles de la imagen y las identificaciones.

#### Step 6 - Invite a miembros de su equipo a su proyecto

- A. En la página del proyecto, haga clic en el **botón verde del icono de personas**, situado en la parte derecha de la pantalla.
- B. Introduzca la dirección de correo electrónico del miembro del equipo que desea invitar y seleccione la función del proyecto que desea que tenga. Nota: La persona que invite debe tener ya una cuenta de usuario de Wildlife Insights activa..
- C. Haga clic en **Invitar**.

#### Step 7 - Baje los datos de su proyecto.

D. En la pestaña **Identificar** de su proyecto, haga clic en el botón **Descargar** para solicitar una descarga de todos los datos de su proyecto

## **Ejercicio 2 Explorar Data**

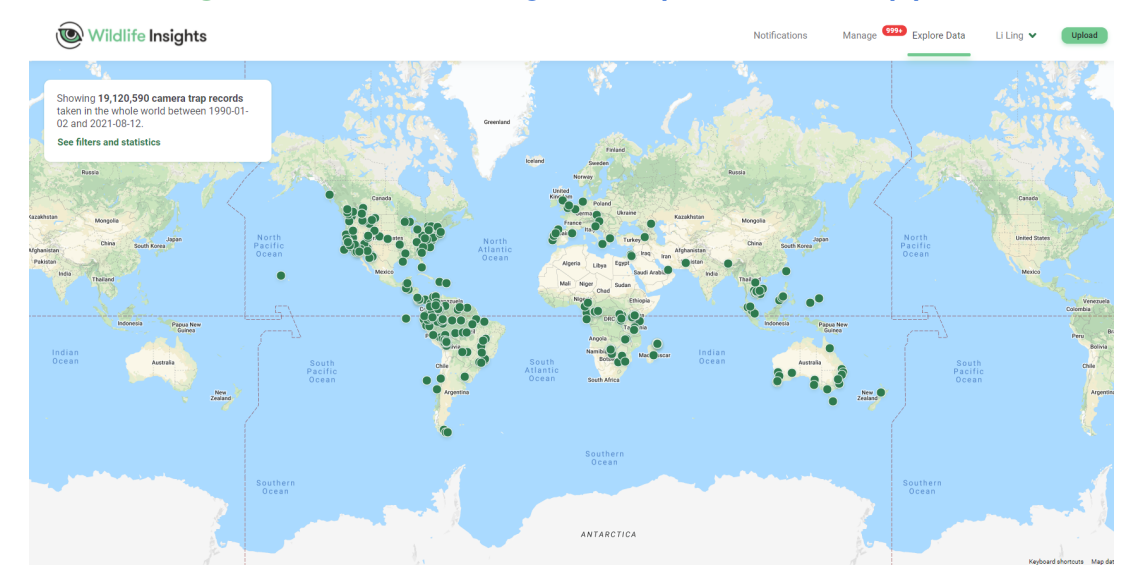

#### Paso 1 - Navegar a Wildlife Insights Explore Data app

# Paso 2 - Encontrar un proyecto en el mapa y ver los detalles del proyecto.

- A. En la página de Exploración de Datos, haga clic en un punto del mapa. Cada punto representa un proyecto.
- B. Vea los detalles básicos del proyecto en la parte izquierda de la pantalla

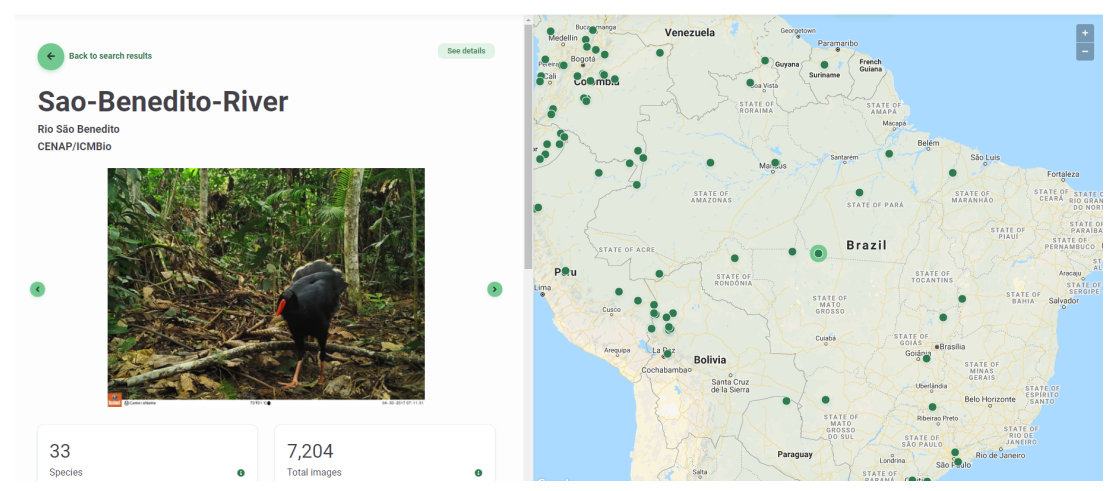

C. Haga clic en Detalles avanzados del proyecto para ver la página pública completa del proyecto. Learn more about Public Project pages.

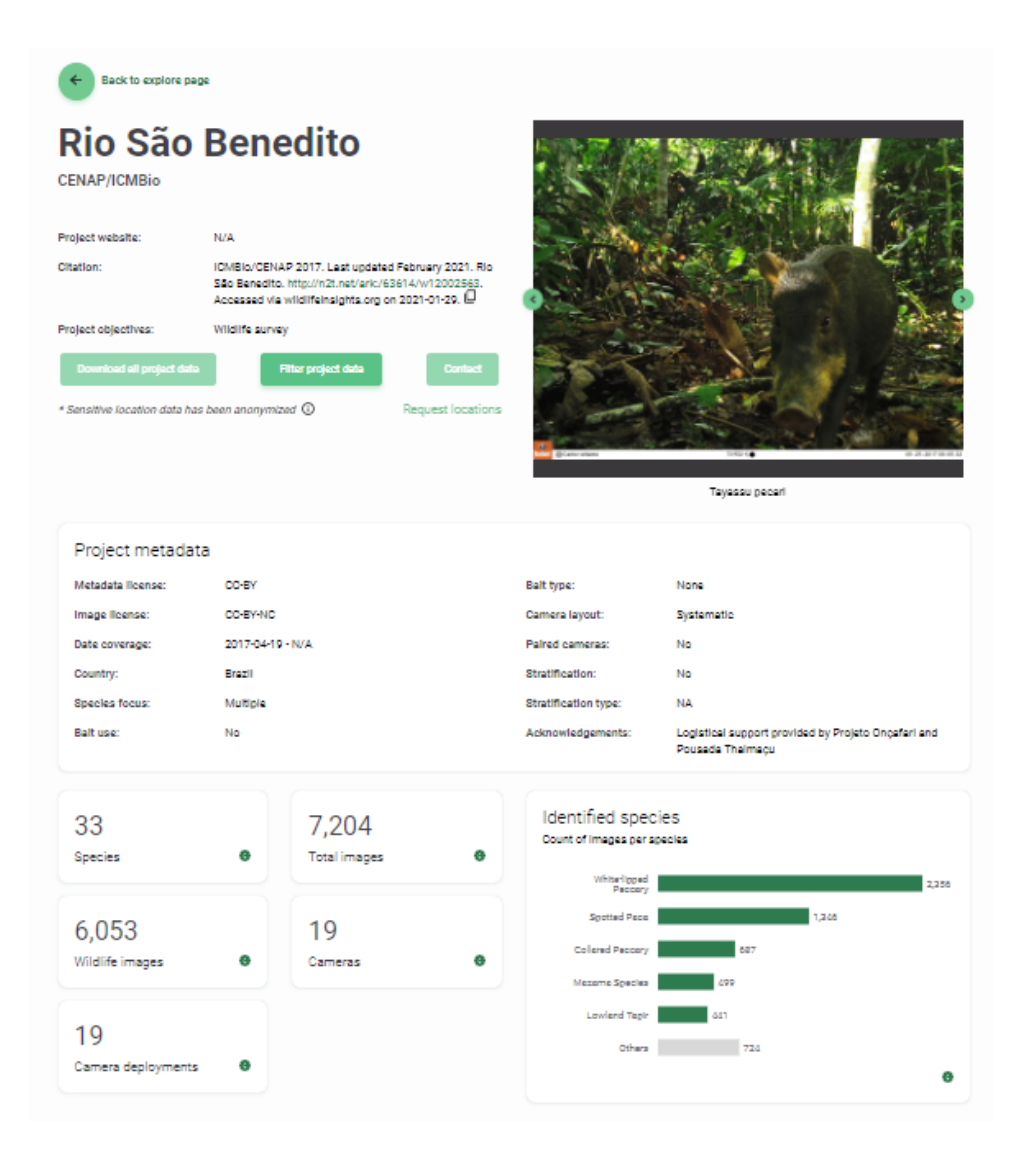

#### Paso 3 - Buscar data usando los Filtros

A. En la página de Exploración de datos, haga clic en Ver filtros y estadísticas

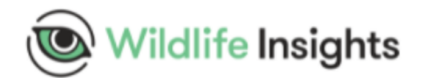

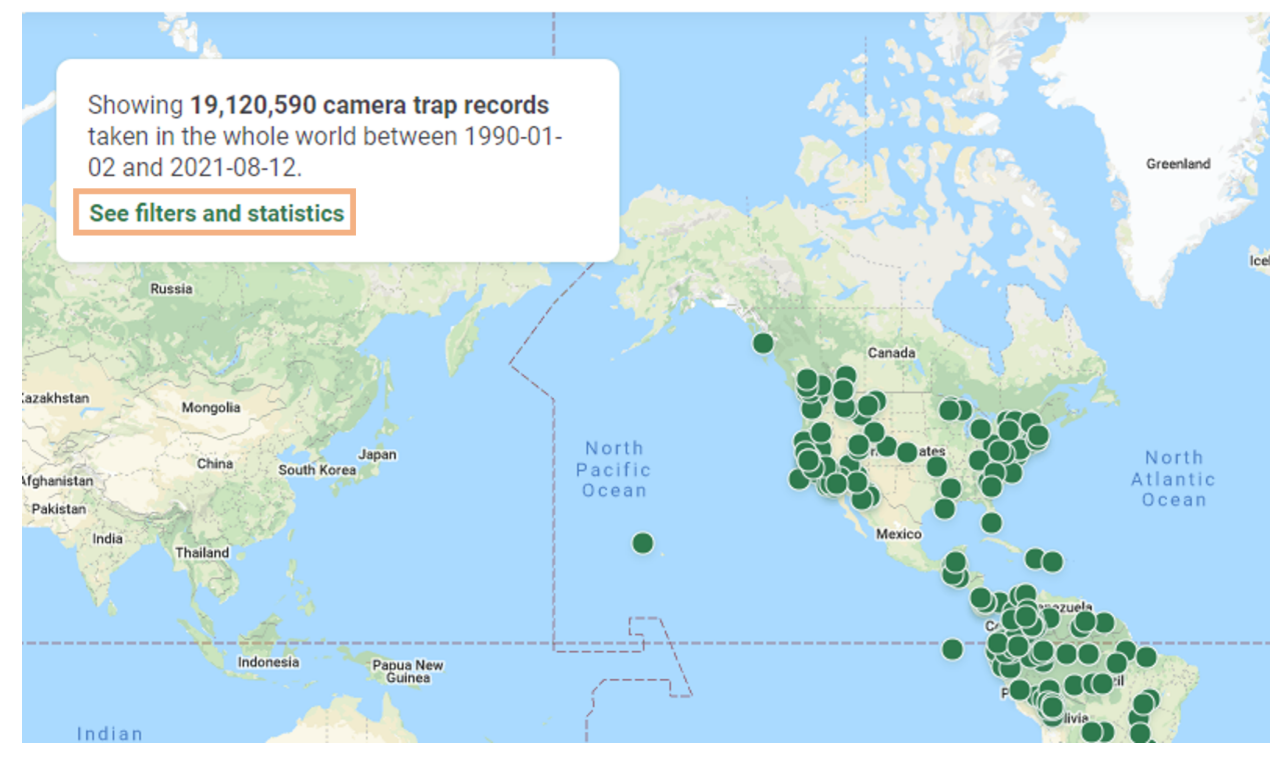

B. Utilice los **filtros básicos** para filtrar los datos por especie, país, fechas o proyecto y ver las estadísticas resumidas resultantes

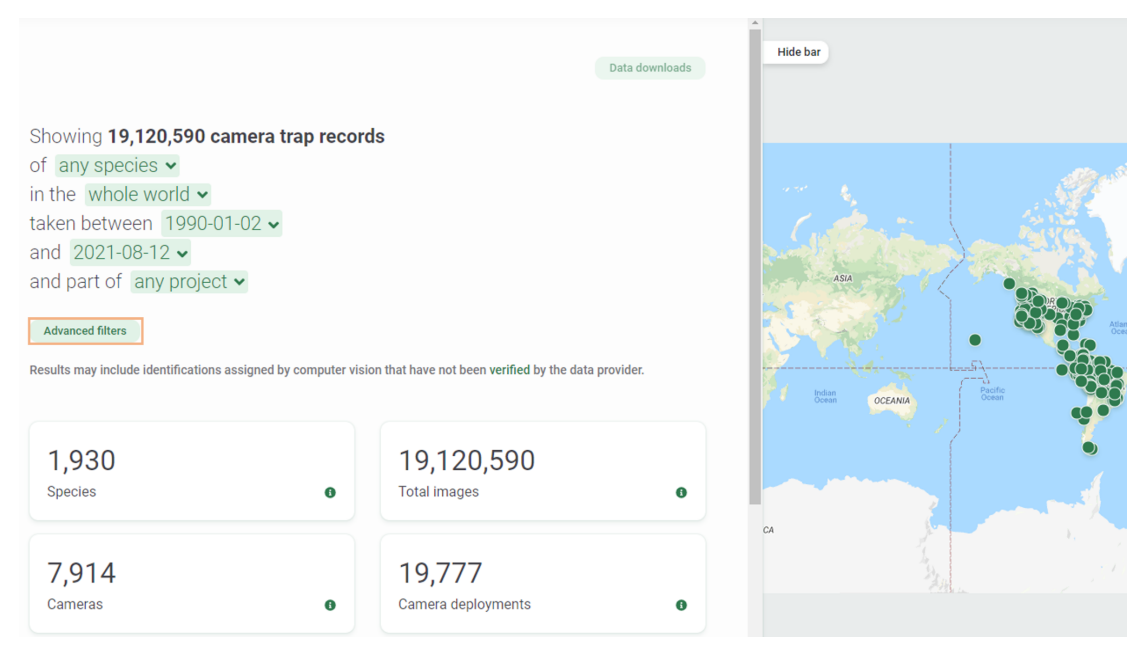

C. Haga clic en Filtros avanzados para filtrar los datos aún más por criterios adicionales y haga clic en Aplicar.

| Advanced filters 0            |                 |   |                                             | ×        |
|-------------------------------|-----------------|---|---------------------------------------------|----------|
| From 2000-01-01 To 2019-12-31 | Search          | Q | 3 Selected Clea                             | ar all   |
| Species                       | Any common name |   | Common Name: Jaguar                         | $\times$ |
| Class                         | <b>J</b> (1)    | ^ | Continent: South America                    | $\times$ |
| Order                         | ✓ Jaguar        |   | Organization: Wildlife Conservation Society | ×        |
| Family                        |                 |   |                                             |          |
| Genus                         |                 |   |                                             |          |
| Species                       |                 |   |                                             |          |
| Common name                   |                 |   |                                             |          |
| Continent                     |                 |   |                                             |          |
| Country                       |                 |   |                                             |          |
| Initiative                    |                 |   |                                             |          |
| Organization                  |                 |   |                                             |          |
| Bait use                      |                 |   |                                             |          |
| Bait type                     |                 |   |                                             |          |
| Project                       |                 |   |                                             |          |
| Feature Types                 |                 |   |                                             |          |
| Sensor Method                 |                 |   |                                             |          |
|                               |                 |   | Apply                                       |          |

D. Ver las estadísticas resumidas de los resultados de la búsqueda avanzada.

## Paso 4 - Descargar data en los resultados de su búsqueda

avanzada.

A. Haga clic en el botón de descarga de datos para solicitar la descarga de datos de los resultados de su búsqueda avanzada.

Data downloads

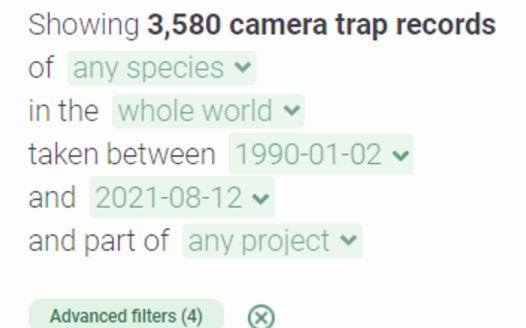

Results may include identifications assigned by computer vision that have not been verified by the data provider.

B. Rellene el formulario de solicitud de descarga de datos y haga clic en Descargar.

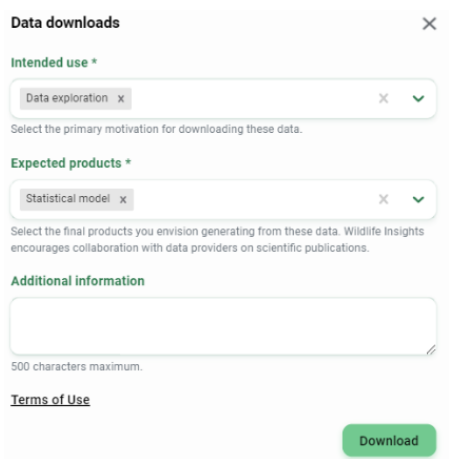

C. Confirme su solicitud haciendo clic en el botón Solicitar descarga.

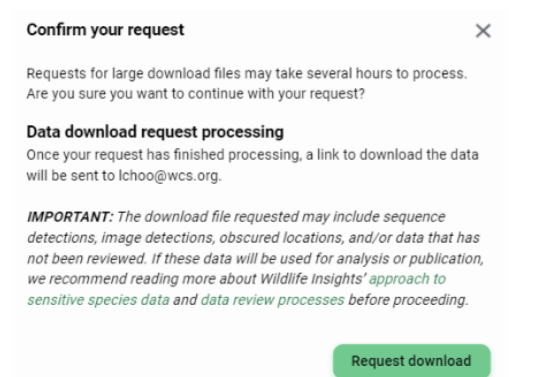

- D. Consulte su correo electrónico para obtener un enlace para descargar los datos. Nota: Las solicitudes de archivos de descarga de gran tamaño pueden tardar varias horas en procesarse.
- E. Una vez recibido, haga clic en el enlace para revisar el paquete de descarga

## **Recursos útiles**

Puedes encontrar muchos recursos de aprendizaje útiles en el <u>Centro de Aprendizaje</u> <u>de Wildlife Insight</u>s, como las guías de inicio, los videotutoriales y las preguntas frecuentes. A continuación se indican algunos aspectos destacados que son relevantes para su tarea.

#### Guía de inicio rápido

https://www.wildlifeinsights.org/get-started/basics/quick-start

#### Crear un nuevo proyecto y gestionar los metadatos

Elementos básicos sobre proyectos: https://www.wildlifeinsights.org/get-started/basics/projects Preferencias del proyecto: https://www.wildlifeinsights.org/get-started/project-preferences Gestionar unidad de muestreo, localización, cámaras y metadatos de subproyectos:https://www.wildlifeinsights.org/get-started/manage-metadata

#### Cargar imágenes

Cargar nuevas imágenes a unidades de muestreo: https://www.wildlifeinsights.org/get-started/upload/upload-new-data

### Revisión de identificaciones

Revisión de identificaciones: https://www.wildlifeinsights.org/get-started/review-identifications Revisión de identificaciones usando ráfagas: https://www.wildlifeinsights.org/get-started/review-identifications#bursts

### **Compartir datos**

Resumen de los datos compartidos: https://www.wildlifeinsights.org/get-started/share-data Preferencias para compartir datos: https://www.wildlifeinsights.org/get-started/share-data/sharing-preferences Páginas de proyectos públicos: https://www.wildlifeinsights.org/get-started/share-data/public-project

#### Invitar un miembro de equipo:

https://www.wildlifeinsights.org/get-started/invite-team **Descarga de datos (públicos o privados)** https://www.wildlifeinsights.org/get-started/download

#### **Preguntas frecuentes**

Encuentre información sobre Inteligencia Artificial, políticas sobre Privacidad de Datos, Especies en Peligro y Condiciones de Uso y Embargo de Datos en Wildlife Insights. https://www.wildlifeinsights.org/faq